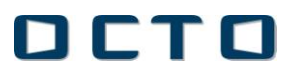

#### A. COMPILAZIONE DELL'INVENTARIO ONLINE DA PARTE DEGLI INSTALLATORI

#### INDICE – SEZIONE A

- 1) GLOSSARIO
- 2) SCOPO DEL DOCUMENTO
- 3) TERMINALI
- 4) ACCESSO AL MENU' DEDICATO
- 5) COMPILAZIONE DELL'INVENTARIO

#### 1. GLOSSARIO

- Gestore della Rete: il responsabile della rete installatori
- Installatore: chi effettua i montaggi e custodisce I terminali di proprietà di Octo Telematics

#### 2. Scopo del documento

Lo scopo di questo documento è di illustrare agli Installatori e al Gestore della Rete la procedura da seguire per compilare correttamente l'inventario dei terminali in stock presso l'installatore utilizzando lo strumento disponibile sul portale di Octo Telematics dedicato al singolo installatore.

La compilazione di questo inventario è finalizzata alla certificazione dei terminali di proprietà di Octo Telematics.

#### **3. TERMINALI**

I terminali presunti in giacenza sono così divisibili:

- terminali nuovi o rigenerati destinati alla installazione;
- terminali smontati temporaneamente destinati ad essere reinstallati (cambio auto);
- terminali smontati definitivamente destinati a rientrare (fine contratto, RMA in garanzia ed RMA fuori garanzia).

## La verifica inventariale è circoscritta solo ed esclusivamente ai "terminali nuovi o rigenerati destinati alla installazione ed ai ricambi".

#### 4. ACCESSO AL MENU' DEDICATO

L'installatore può facilmente entrare nell'area dedicata alla compilazione dell'inventario attraverso il suo account di Installatore.

### ОСТО

Il menu da selezionare è "Anagrafica".

| <ul> <li>Voucher</li> <li>Anomalie</li> <li>Fax</li> <li>Terminali</li> <li>Note</li> <li>Sostituzione per guasto</li> <li>Pre-pagato</li> <li>Amministrazione</li> <li>Anagrafica</li> <li>Modalità Pagamento</li> <li>Documenti</li> <li>Convenzioni</li> <li>Cambio password</li> <li>Home Page</li> <li>SITE MAP</li> </ul> |                         |
|----------------------------------------------------------------------------------------------------|-------------------------|
| <ul> <li>Anomalie</li> <li>Fax</li> <li>Terminali</li> <li>Note</li> <li>Sostituzione per guasto</li> <li>Pre-pagato</li> <li>Amministrazione</li> <li>Anagrafica</li> <li>Modalità Pagamento</li> <li>Documenti</li> <li>Convenzioni</li> <li>Cambio password</li> <li>Home Page</li> <li>SITE MAP</li> </ul>                  | Voucher                 |
| <ul> <li>Fax</li> <li>Terminali</li> <li>Note</li> <li>Sostituzione per guasto</li> <li>Pre-pagato</li> <li>Amministrazione</li> <li>Anagrafica</li> <li>Modalità Pagamento</li> <li>Documenti</li> <li>Convenzioni</li> <li>Cambio password</li> <li>Home Page</li> <li>SITE MAP</li> </ul>                                    | Anomalie                |
| <ul> <li>Terminali</li> <li>Note</li> <li>Sostituzione per guasto</li> <li>Pre-pagato</li> <li>Amministrazione</li> <li>Anagrafica</li> <li>Modalità Pagamento</li> <li>Documenti</li> <li>Convenzioni</li> <li>Cambio password</li> <li>Home Page</li> <li>SITE MAP</li> </ul>                                                 | 🗉 Fax                   |
| <ul> <li>Note</li> <li>Sostituzione per guasto</li> <li>Pre-pagato</li> <li>Amministrazione</li> <li>Anagrafica</li> <li>Modalità Pagamento</li> <li>Documenti</li> <li>Convenzioni</li> <li>Cambio password</li> <li>Home Page</li> <li>SITE MAP</li> </ul>                                                                    | 🗉 Terminali             |
| <ul> <li>Sostituzione per guasto</li> <li>Pre-pagato</li> <li>Amministrazione</li> <li>Anagrafica</li> <li>Modalità Pagamento</li> <li>Documenti</li> <li>Convenzioni</li> <li>Cambio password</li> <li>Home Page</li> <li>SITE MAP</li> </ul>                                                                                  | Note                    |
| <ul> <li>Pre-pagato</li> <li>Amministrazione</li> <li>Anagrafica</li> <li>Modalità Pagamento</li> <li>Documenti</li> <li>Convenzioni</li> <li>Cambio password</li> <li>Home Page</li> <li>SITE MAP</li> </ul>                                                                                                    | Sostituzione per guasto |
| <ul> <li>Amministrazione</li> <li>Anagrafica</li> <li>Modalità Pagamento</li> <li>Documenti</li> <li>Convenzioni</li> <li>Cambio password</li> <li>Home Page</li> <li>SITE MAP</li> </ul>                                                                                                    | Pre-pagato              |
| <ul> <li>Anagrafica</li> <li>Modalità Pagamento</li> <li>Documenti</li> <li>Convenzioni</li> <li>Cambio password</li> <li>Home Page</li> <li>SITE MAP</li> </ul>                                                                                                    | Amministrazione         |
| <ul> <li>Modalità Pagamento</li> <li>Documenti</li> <li>Convenzioni</li> <li>Cambio password</li> <li>Home Page</li> <li>SITE MAP</li> </ul>                                                                                                    | Anagrafica              |
| <ul> <li>Documenti</li> <li>Convenzioni</li> <li>Cambio password</li> <li>Home Page</li> <li>SITE MAP</li> </ul>                                                                                                    | Modalità Pagamento      |
| <ul> <li>Convenzioni</li> <li>Cambio password</li> <li>Home Page</li> <li>SITE MAP</li> </ul>                                                                                                    | Documenti               |
| <ul> <li>Cambio password</li> <li>Home Page</li> <li>SITE MAP</li> </ul>                                                                                                    | Convenzioni             |
| <ul> <li>Home Page</li> <li>SITE MAP</li> </ul>                                                                                                    | Cambio password         |
| SITE MAP                                                                                                    | Home Page               |
|                                                                                                    | SITE MAP                |

Nella pagina che si apre selezionando il menu è presente un nuovo link "Dichiarazione Giacenze" nella parte inferiore dedicata alle Statistiche Installazioni.

| Statistiche Installazioni (aggiornate a ieri)  |                              |  |  |  |  |
|------------------------------------------------|------------------------------|--|--|--|--|
|                                                | Totale contratti             |  |  |  |  |
| Tot. Vouc. Aperti:                             | 899                          |  |  |  |  |
| Tot. Vouc. associati(Aperti e Chiusi):         | 1078 Dettaglio Installazioni |  |  |  |  |
| Tot. Vouc. ultimi 30 gg:                       | 2                            |  |  |  |  |
| Tot. Vouc. ass. ultimi 30 gg:                  | 4                            |  |  |  |  |
| Totale Spedizioni:                             | 35                           |  |  |  |  |
| Spedizioni sospese:                            | 0                            |  |  |  |  |
| Spedizioni in corso:                           | 3                            |  |  |  |  |
| Giacenza:                                      | 0 Dichiarazione Giacenze     |  |  |  |  |
| Media installazioni giornaliere(30<br>giorni): | 0.18                         |  |  |  |  |
| Media installazioni giornaliere(6 mesi):       | 0.42                         |  |  |  |  |
| Totale Installazioni prodotti Meta:            | 0                            |  |  |  |  |
| Indicatore di qualità Installatore             |                              |  |  |  |  |
| Totale Anomalie: 34 (3%)                       | Dettaglio Anomalie           |  |  |  |  |
|                                                | Salva Annulla                |  |  |  |  |

Selezionando il link si apre la sezione dedicata alla compilazione dell'Inventario.

Il sistema mostrerà in automatico una lista di terminali che l'installatore dovrebbe avere in stock secondo Octo Telematics.

L'Installatore dovrà confermare la presenza o meno di ciascun terminale compilando ogni riga dell'elenco.

|                    | Visualizza 25 🔹 elementi |                    |          |                       |                 |                |                   |
|--------------------|--------------------------|--------------------|----------|-----------------------|-----------------|----------------|-------------------|
|                    |                          |                    |          | Cerca:                |                 |                |                   |
|                    |                          |                    |          | Inizio Precedente 1 S | Successivo Fine |                |                   |
| Data<br>Spedizione | IMEI                     | Codice<br>Prodotto | Giacenza | Causale               | Data Inventario | Stato Giacenza | Aggiungi Giacenza |
| 28/12/09           | 356023021020682          | ABT0201            |          | 1                     |                 |                | Aggiorna Giacenza |
| 28/12/09           | 356023021016896          | ABT0201            |          |                       |                 |                | Aggiorna Giacenza |
| 07/06/11           | 354476025833892          | ABT0201R           |          |                       |                 |                | Aggiorna Giacenza |
| 17/01/12           | 356614026953792          | ABT05440           |          |                       |                 |                | Aggiorna Giacenza |
|                    |                          |                    |          | Vista da 1 a 4 ( 4 el | ementi)         |                |                   |
|                    |                          |                    |          | Inizio Precedente 1 S | Successivo Fine |                |                   |

La tabella generale si compone dei seguenti campi:

| data<br>spedizione | è la data in cui Octo Telematics ha spedito il terminale; il campo è precompilato                                                                                    |  |  |  |  |  |  |
|--------------------|----------------------------------------------------------------------------------------------------|--|--|--|--|--|--|
| IMEI               | è il codice IMEI del terminale; il campo è precompilato                                                                                                    |  |  |  |  |  |  |
| codice<br>prodotto | è il codice prodotto che Octo assegna al terminale; il campo è precompilato                                                                                          |  |  |  |  |  |  |
| giacenza           | il campo viene compilato dall'installatore accedendo alla funzione "Aggiorna giacenza", ed indica se il terminale risulta o meno in giacenza                         |  |  |  |  |  |  |
| causale            | il campo viene compilato dall'installatore accedendo alla funzione<br>"Aggiorna giacenza", ed indica la causale di dettaglio che giustifica la<br>giacenza è la data |  |  |  |  |  |  |
| data<br>inventario | è la data in cui viene compilata la giacenza; il campo viene compilato in automatico dal sistema                                                                     |  |  |  |  |  |  |
| stato<br>giacenza  | il campo viene compilato in automatico dal sistema sulla base dei campi<br>compilato dall'utente e consente, in caso di discrepanza, di guidare i controlli          |  |  |  |  |  |  |

#### 5. COMPILAZIONE DELL'INVENTARIO

Utilizzando la funzione "Aggiorna giacenza", l'Installatore può confermare o negare la presenza nel proprio stock dei terminali che risultano ad Octo Telematics.

Utilizzando la funzione "Aggiungi giacenza", l'Installatore può integrare lo stock dei terminali che risultano ad Octo Telematics, aggiungendo nuovi terminali che sono nella sua disponibilità.

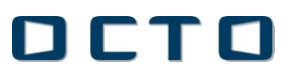

#### 5.1 AGGIORNA GIACENZA

Per confermare lo stato di ciascun terminale, l'installatore deve selezionare il tasto "Aggiorna Giacenza" sulla destra della tabella.

|                    | Visualizza 25 💌 elementi |                    |          |                       |                 |                |                   |
|--------------------|--------------------------|--------------------|----------|-----------------------|-----------------|----------------|-------------------|
|                    |                          |                    |          | Cerca:                |                 |                |                   |
|                    |                          |                    |          | Inizio Precedente 1   | Successivo Fine |                |                   |
| Data<br>Spedizione | IMEI                     | Codice<br>Prodotto | Giacenza | Causale               | Data Inventario | Stato Giacenza | Aggiungi Giacenza |
| 28/12/09           | 356023021020682          | ABT0201            |          |                       |                 |                | Aggiorna Giacenza |
| 28/12/09           | 356023021016896          | ABT0201            |          | ·                     |                 |                | Aggiorna Giacenza |
| 07/06/11           | 354476025833892          | ABT0201R           |          |                       |                 |                | Aggiorna Giacenza |
| 17/01/12           | 356614026953792          | ABT05440           |          |                       |                 |                | Aggiorna Giacenza |
|                    |                          |                    |          | Vista da 1 a 4 ( 4 el | ementi)         |                |                   |
|                    |                          |                    | (        | Inizio Precedente 1 S | Successivo Fine |                |                   |

#### La seguente finestra verrà quindi aperta:

| Modi | fica Dettagli giacenza      |                   |
|------|-----------------------------|-------------------|
| ſ    | IMEI :                      | 356614026953792   |
|      | Codice Prodotto :           | ABT05440          |
|      | Data Spedizione :           | 17/01/12          |
|      | Il terminale è in giacenza? | ⊙ SI<br>⊙ NO      |
|      | Causale :                   | <b>•</b>          |
|      | Stato Giacenza :            |                   |
|      | Note giacenza :             |                   |
|      |                             | Aggiorna Giacenza |

Nella parte superiore vengono riportati dal sistema i dati del terminale per il quale si sta confermando o meno la giacenza, e che sono già presenti nella pagina iniziale. Vengono ripetuti il codice IMEI, il codice prodotto e la data di spedizione del pezzo all'installatore.

L'installatore deve dichiarare se il terminale proposto dal sistema sia presente o meno nel suo stock selezionando la relativa risposta alla domanda "Il terminale è in giacenza?".

### ОСТО

#### Terminale presente in giacenza

Nel caso l'Installatore voglia dichiarare la presenza del terminale in stock, egli dovrà

- 1. selezionare la risposta SI alla domanda "il terminale è in giacenza ?", e
- 2. specificare la causale selezionando una delle possibili alternative dal menù a tendina; questo menu propone due opzioni tra cui l'installatore può scegliere:
  - a. <u>terminale da installare</u>: conferma che l'installatore è in possesso del terminale in oggetto e che è in attesa di installarlo sull'auto del cliente finale;
  - b. <u>terminale da ritirare</u>: conferma che l'installatore è in possesso del terminale in oggetto, ma per diversi motivi lo vuole restituire a Octo Telematics, ed attende quindi il passaggio del corriere per il ritiro; è opportuno che integri le motivazioni utilizzando il successivo campo "Note giacenza".

| IMEI :                      | 356614026953792           |  |  |  |
|-----------------------------|---------------------------|--|--|--|
| Codice Prodotto :           | ABT05440                  |  |  |  |
| Data Spedizione :           | 17/01/12                  |  |  |  |
| Il terminale è in giacenza? | ● SI<br>○ NO              |  |  |  |
| Causale :                   | TERMINALE DA INSTALLARE - |  |  |  |
| Stato Giacenza :            | TERMINALE DA RITIRARE     |  |  |  |
| Note giacenza :             |                           |  |  |  |
| Aggiorna Giacenza           |                           |  |  |  |

La riga successiva di "Stato Giacenza" non è da compilare ma si aggiornerà in automatico al termine dell'operazione e dopo la conferma. In particolare:

- a. <u>giacenza ok</u>: quando il terminale viene confermato in giacenza, e dichiarato "terminale da installare",
- <u>terminale da rispedire</u>: quando il terminale viene confermato in giacenza, e dichiarato "terminale da ritirare".

Nel campo "Note giacenza" l'Installatore può aggiungere qualsiasi informazione che ritenga utile.

#### Terminale non presente in giacenza

Nel caso l'Installatore voglia dichiarare la assenza del terminale in stock, egli dovrà

- 1. selezionare la risposta NO alla domanda "il terminale è in giacenza ?", e
- 2. specificare la causale selezionando una delle possibili alternative dal menù a tendina; questo menu propone tre opzioni tra cui l'installatore può scegliere:
  - a. <u>terminale non ancora/mai ricevuto</u>: conferma che l'Installatore non ha il terminale in casa in quanto (i) non ancora consegnato perché ancora in gestione al corriere (vedere data di spedizione nel menu iniziale) o (ii) mai ricevuto;
  - <u>terminale rispedito (specificare nelle note</u>): conferma che l'Installatore ha già riconsegnato il terminale al corriere per il rientro presso Octo Telematics; in questo caso è consigliabile che l'Installatore indichi nelle note la data in cui ha affidato il materiale al corriere e altre informazioni utili a rintracciare la spedizione;
  - c. <u>Altro (specificare nelle note</u>): voce generica che permette all'installatore di dare maggiori informazioni nel campo note.

La riga successiva di "Stato Giacenza" non è da compilare ma si aggiornerà in automatico al termine dell'operazione e dopo la conferma. In particolare:

- a. <u>terminale presunto non consegnato</u>: quando il terminale viene confermato non in giacenza, e dichiarato "terminale non ancora/mai ricevuto",
- <u>terminale presunto rispedito</u>: quando il terminale viene confermato non in giacenza, e dichiarato "terminale rispedito (specificare nelle note)",
- c. <u>giacenza da verificare</u>: quando il terminale viene confermato non in giacenza, e dichiarato "altro (specificare nelle note)".

Nel campo "Note giacenza" l'Installatore può aggiungere qualsiasi informazione che ritenga utile.

### ОСТО

| ifica Dettagli giacenza    |                                             |  |
|----------------------------|---------------------------------------------|--|
| IMEI :                     | 356614026953792                             |  |
| Codice Prodotto :          | ABT05440                                    |  |
| Data Spedizione :          | 17/01/12                                    |  |
| Il terminale è in giacenza |                                             |  |
| Causale :                  | ALTRO(SPECIFICARE NELLE NOTE)               |  |
| Stato Giacenza :           | TERMINALE NON ANCORA/MAI RICEVUTO           |  |
| Note giacenza :            | TERMINALE RISPEDITO(SPECIFICARE NELLE NOTE) |  |
|                            | Aggiorna Giacenza                           |  |

Una volta che l'installatore ha compilato tutti i campi proposti può chiudere l'inventario del terminale selezionando il tasto in basso "Aggiorna Giacenza".

| Mod | ifica Dettagli giacenza     |                         |
|-----|-----------------------------|-------------------------|
|     | IMEI :                      | 356614026953792         |
|     | Codice Prodotto :           | ABT05440                |
|     | Data Spedizione :           | 17/01/12                |
|     | Il terminale è in giacenza? | © SI<br>○ NO            |
|     | Causale :                   | TERMINALE DA INSTALLARE |
|     | Stato Giacenza :            |                         |
|     | Note giacenza :             |                         |
|     |                             | Aggiorna Giacenza       |

La tabella iniziale riportante l'elenco dei terminali che l'Installatore dovrebbe avere in stock sarà quindi aggiornata con i dati confermati dall'Installatore per ciascun terminale.

Verrà inserita in automatico anche la data in cui è stato effettuato l'inventario.

Le voci già confermate non sono modificabili.

|                    | Visualizza 25 🔻 elementi            |                    |          |                                      |                 |                                       |                   |
|--------------------|-------------------------------------|--------------------|----------|--------------------------------------|-----------------|---------------------------------------|-------------------|
|                    | Cerca:                              |                    |          |                                      |                 |                                       |                   |
|                    |                                     |                    | (        | Inizio Precedente 1 S                | Successivo Fine |                                       |                   |
| Data<br>Spedizione | IMEI                                | Codice<br>Prodotto | Giacenza | Causale                              | Data Inventario | Stato Giacenza                        | Aggiungi Giacenza |
| 28/12/09           | 356023021020682                     | ABT0201            | N        | TERMINALE NON ANCORA/MAI<br>RICEVUTO | 02/12/11        | Terminale presunto non in<br>consegna | Aggiorna Giacenza |
| 28/12/09           | 356023021016896                     | ABT0201            | N        | TERMINALE NON ANCORA/MAI<br>RICEVUTO | 02/12/11        | Terminale presunto non in<br>consegna | Aggiorna Giacenza |
| 07/06/11           | 354476025833892                     | ABT0201R           | Y        | TERMINALE DA RITIRARE                | 02/12/11        | Terminale da rispedire                | Aggiorna Giacenza |
| 17/01/12           | 356614026953792                     | ABT05440           |          |                                      |                 |                                       | Aggiorna Giacenza |
|                    | Vista da 1 a 4 ( 4 elementi)        |                    |          |                                      |                 |                                       |                   |
|                    | Inizio Precedente 1 Successivo Fine |                    |          |                                      |                 |                                       |                   |

#### 5.2 AGGIUNGI GIACENZA

Nel caso in cui l'Installatore abbia in stock un terminale non presente nell'elenco fornito in automatico dal sistema può aggiungerlo all'inventario selezionando "Aggiungi giacenza" nella tabella iniziale.

|                    | Visualizza 25 • elementi<br>Cerca:<br>Inizio Precedente 1 Successivo Fine |                    |          |                       |                 |                |                   |
|--------------------|---------------------------------------------------------------------------|--------------------|----------|-----------------------|-----------------|----------------|-------------------|
| Data<br>Spedizione | IMEI                                                                      | Codice<br>Prodotto | Giacenza | Causale               | Data Inventario | Stato Giacenza | Aggiungi Giacenza |
| 28/12/09           | 356023021020682                                                           | ABT0201            |          |                       |                 |                | Aggiorna Giacenza |
| 28/12/09           | 356023021016896                                                           | ABT0201            |          |                       |                 |                | Aggiorna Giacenza |
| 07/06/11           | 354476025833892                                                           | ABT0201R           |          |                       |                 |                | Aggiorna Giacenza |
| 17/01/12           | 356614026953792                                                           | ABT05440           |          |                       |                 |                | Aggiorna Giacenza |
|                    |                                                                           |                    |          | Vista da 1 a 4 ( 4 el | ementi)         |                |                   |
|                    |                                                                           |                    |          | Inizio Precedente 1 S | uccessivo Fine  |                |                   |

La finestra che verrà aperta sarà la stessa utilizzata per confermare i dati di un terminale presentato in automatico dal sistema ma i campi saranno naturalmente lasciati bianchi per permettere all'Installatore di inserire :

- a. il codice IMEI (presente sia sull'etichetta del prodotto che sull'etichetta della confezione),
- b. il codice prodotto (presente sull'etichetta della confezione).

L'Installatore dovrà poi specificare la causale selezionando una delle possibili alternative dal menù a tendina; questo menu propone due opzioni tra cui l'installatore può scegliere:

- a. <u>terminale da installare</u>: conferma che l'installatore è in possesso del terminale in oggetto che è in attesa di installarlo sull'auto del cliente finale;
- b. <u>terminale da ritirare</u>: conferma che l'installatore è in possesso del terminale in oggetto, ma per diversi motivi lo vuole restituire a Octo Telematics, ed attende quindi il passaggio

del corriere per il ritiro; è opportuno che integri le motivazioni utilizzando il successivo campo "Note giacenza".

Una volta compilati tutti i campi secondo le istruzioni date in questo documento, l'installatore può confermare selezionando il tasto "Aggiungi Giacenza" in basso.

| Aggi | ungi terminale in giacenza  | $\mathbf{\otimes}$        |
|------|-----------------------------|---------------------------|
| ſ    | IMEI :                      |                           |
|      | Codice Prodotto :           |                           |
|      | Il terminale è in giacenza? | © SI<br>○ NO              |
|      | Causale :                   | TERMINALE DA INSTALLARE - |
|      | Note giacenza :             |                           |
|      |                             | Aggiungi Giacenza         |

La riga successiva di "Stato Giacenza" non è da compilare ma si aggiornerà in automatico al termine dell'operazione e dopo la conferma. In particolare:

a. <u>terminale presso altro installatore</u>: quando il terminale risulta ad Octo Telematics in giacenza presso altro installatore,

b. <u>terminale non disponibile</u>: quando il terminale risulta già attivato, e quindi non può essere in giacenza presso l'installatore,

c. <u>giacenza ok</u>: quando Octo Telematics non è in presenza di elementi che escludano tale ipotesi.

#### 5.3 CONFERMA DEL COMPLETAMENTO DELL'INVENTARIO

Una volta compilate tutte le voci dell'inventario, l'installatore è tenuto a "chiudere" l'inventario confermandone la compilazione tramite apposito tasto "Conferma inventario". Per visualizzare questo tasto l'installatore deve uscire dalla pagina dell'inventario appena compilata e rientrare. In questo modo verrà visualizzato il tasto "Conferma inventario". Premendo questo tasto l'installatore dichiarerà concluso l'inventario e i dati saranno passati a Octo Telematics.

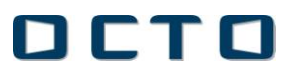

# Il tasto "Conferma Inventario" sarà visibile nella pagina dell'inventario solo a seguito della compilazione di tutti gli IMEI presenti nella lista proposta

| Conferma Inventario<br>Visualizza 25 🗸 elementi |                 |                    |          |   |                                  |                   |                           |                   |
|-------------------------------------------------|-----------------|--------------------|----------|---|----------------------------------|-------------------|---------------------------|-------------------|
| Cerca:<br>Inizio Precedente 1 Successivo Fine   |                 |                    |          |   |                                  |                   |                           |                   |
| Data<br>Spedizione                              | IMEI 🗘          | Codice<br>Prodotto | Giacenza | ¢ | Causale 🗘                        | Data Inventario 🗘 | Stato Giacenza 🗘          | Aggiungi Giacenza |
| 12/09/11                                        | 353414021608803 | ABT0201R           | N        |   | ALTRO(SPECIFICARE<br>NELLE NOTE) | 15/03/12          | Giacenza da<br>verificare | Aggiorna Giacenza |
| Vista da 1 a 1 ( 1 elementi)                    |                 |                    |          |   |                                  |                   |                           |                   |
| Inizio Precedente 1 Successivo Fine             |                 |                    |          |   |                                  |                   |                           |                   |